Program Transfers: To transfer someone to a different program, pull up the participants profile,

1. Click on transfer and then click on the action button. The drop-down menu will say transfer, select the transfer button

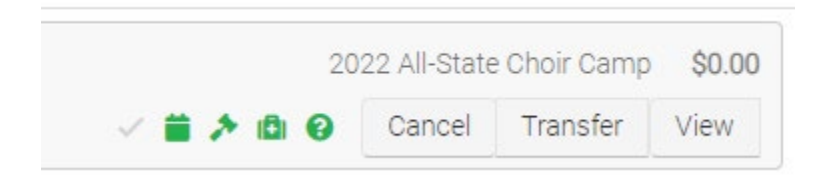

2. Select the event you wish and drag it over the upper right corner of the screen

| 2022 All-State Choir Camp                        |        | Grade | Sex St | tatus | Мах | Open | WL | July 27<br>Pric | -July 30<br>eQty | All- State Choir Camp<br>Resident (includes 9 |
|--------------------------------------------------|--------|-------|--------|-------|-----|------|----|-----------------|------------------|-----------------------------------------------|
| All-State Choir Camp Resident (includes 9 meals) | 9-12   | A     | Open   | 250   | 59  | ) (  | )  | \$330.00        | 0                | meals)                                        |
| All-State Choir Camp TMEA 2022 Member Commuter   | 9 - 12 | A     | Open   | 250   | 59  | ) (  | )  | \$130.00        | 0                |                                               |
| All- State Choir Camp TMEA 2022 Member Resident  | 9-12   | A     | Open   | 250   | 59  | ) (  | )  | \$230.00        | 0                |                                               |

3. If the camp has already begun, you can choose to override and enroll in the event.

| All- State Choir Camp Cor<br>July 27 to | nmuter (include 6 meals)<br>o July 30 All- State Choir Camp Resident (includes 9 meals)<br>July 27 to July 30                             |
|-----------------------------------------|----------------------------------------------------------------------------------------------------|
| Restrictions                            | 10 2022 All-State Choir Camp has already started.     Override and enroll in the event.     A Balance due on new registration.            |
| Reservations                            | All reservations will be transferred.                                                                                                    |
| Attributes                              | All attributes will transfer.                                                                                                    |
| Store Account                           | Store Account Credit.                                                                                                    |
| Accounting                              | New Tuition         \$330.00           Reservations (i)         \$45.00           Transfer Payments         (\$275.00)           \$100.00 |

4. Select Process Transfer

| cancel | Previous | Process Transfer |
|--------|----------|------------------|

5. The transfer is now complete, and you can make a payment at this time if you still owe a balance.

## Cransfer Couplet Axel Amigon is now in the 2022 All-State Choir Camp event. Registration Activated Évent Tuition \$330.00 Reservations \$45.00 Total Charges \$375.00 Due Now \$100.00 Balance \$100.00